# Configuration du protocole SNMP dans le navigateur vocal virtualisé

## Contenu

Introduction Conditions préalables Conditions requises Components Used Configuration Vérification

## Introduction

Ce document décrit le processus de configuration et de configuration du protocole SNMP dans le navigateur vocal virtualisé (VVB).

# Conditions préalables

#### **Conditions requises**

Cisco vous recommande de prendre connaissance des rubriques suivantes :

- VVB
- Customer Voice Portal (CVP)

#### **Components Used**

Les informations de ce document sont basées sur la version VVB 11.6.1.10000-14.

The information in this document was created from the devices in a specific lab environment. All of the devices used in this document started with a cleared (default) configuration. Si votre réseau est en ligne, assurez-vous de bien comprendre l'incidence possible des commandes.

# Configuration

Étape 1. Accédez à la page Cisco Unified Serviceability.

URL: https://<Adresse IP de VVB>/ccmservice/

Étape 2. Cliquez sur Snmp \ V1/V2 \ Community String.

| Cisco Unified Serviceability<br>For Cisco Virtualized Voice Browser |                                          |                                                    |                                                                       |  |  |
|---------------------------------------------------------------------|------------------------------------------|----------------------------------------------------|-----------------------------------------------------------------------|--|--|
| <u>A</u> larm ▼ <u>T</u> race ▼ T <u>o</u> ols ▼                    | <u>S</u> nmp ▼ <u>H</u> elp ▼            |                                                    |                                                                       |  |  |
| Cisco Unified                                                       | V1/V2           V3           SystemGroup | Community<br>String<br>Notification<br>Destination |                                                                       |  |  |
| System version: 11.6.1.10000-14                                     |                                          |                                                    |                                                                       |  |  |
| VMware Installation: 12                                             | 28 vCPU Intel(R) X                       | eon(R) CPU E7-289                                  | 0 v2 @ 2.80GHz, disk 1: 146Gbytes, 8192Mbytes RAM, Partitions aligned |  |  |

Étape 3. Sous Options de recherche \ Sélectionner un serveur\* ; une fois sélectionné dans la liste déroulante ; cliquez sur Rechercher, puis sur Ajouter nouveau.

| <u>A</u> larm ▼ <u>T</u> race ▼ T <u>o</u> ols ▼ <u>S</u> nmp ▼ <u>H</u> elp ▼ |    |  |  |  |
|--------------------------------------------------------------------------------|----|--|--|--|
| SNMP Community String Configuration                                            |    |  |  |  |
|                                                                                |    |  |  |  |
| Status                                                                         |    |  |  |  |
| (1) 0 records found.                                                           |    |  |  |  |
|                                                                                |    |  |  |  |
| Search Ontions                                                                 |    |  |  |  |
|                                                                                |    |  |  |  |
| Find Community Strings where Name begins with                                  | ba |  |  |  |
| Find Community Strings where Name Degins with 💟 Find                           |    |  |  |  |
| ( Community Strings where Name begins with any)                                |    |  |  |  |
|                                                                                | Т  |  |  |  |
| Search Results                                                                 | -  |  |  |  |
| No active query. Please enter your search criteria using the options above.    |    |  |  |  |
| Add New                                                                        | ۰. |  |  |  |
|                                                                                |    |  |  |  |

Étape 4. fournir un nom de chaîne de communauté ; sélectionnez Host IP Addresses Information et fournissez enfin les privilèges d'accès appropriés.

**Note**: Les sélections effectuées ici pour Community String Name, Host IP Address Information and Access Privileges sont destinées à une configuration de travaux pratiques. Lorsque vous effectuez des sélections appropriées en production, elles doivent être prises en compte.

| <u>A</u> larm • <u>T</u> race • T <u>o</u> ols • <u>S</u> nmp • <u>H</u> elp •                                                                                                    |                                           |
|----------------------------------------------------------------------------------------------------|-------------------------------------------|
| SNMP Community String Configuration                                                                                                    |                                           |
| 🔚 Save 🌐 Clear All 🄄 Cancel                                                                                                    |                                           |
| Status                                                                                                    |                                           |
| (i) Status : Ready                                                                                                    |                                           |
| Server* vxml 🗘                                                                                                    |                                           |
| Community String Information                                                                                                    |                                           |
| Community String Name* test                                                                                                    |                                           |
| Host IP Addresses Information                                                                                                    |                                           |
| <ul> <li>Accept SNMP Packets from any host</li> </ul>                                                                                                    | Accept SNMP Packets only from these hosts |
| A                                                                                                    | Insert                                    |
|                                                                                                    | Host IP Addresses                         |
|                                                                                                    | Remove                                    |
| Access Privileges                                                                                                    |                                           |
| Access Privileges* ReadOnly                                                                                                    |                                           |
| <b>O</b> Notify access privilege is required in order                                                                                                    | r to configure Notification Destinations. |
| Apply To All Nodes                                                                                                    |                                           |
| Save Clear All Cancel                                                                                                    |                                           |
| Image: white the second second sec |                                           |

Étape 5. Cliquez sur Enregistrer et notez la fenêtre contextuelle comme illustré dans l'image. Click OK.

**Note**: Notez les redémarrages du service attendus et assurez-vous que le système est prêt à attendre le rechargement de ces services.

| SNMP master agent needs to be restarted in order for these changes to take effect. It is recommended to restart the SNMP master agent once all the completed. | configuration changes are |
|----------------------------------------------------------------------------------------------------|---------------------------|
| Restarting SNMP Master Agent also restarts the Host Resources Agent if it is running.                                                                         |                           |
| Master agent restart will take around 1min                                                                                                    |                           |
| Press OK to restart the SNMP master agent now or Cancel to restart later.                                                                                     |                           |
|                                                                                                    |                           |
|                                                                                                    | Cancel OK                 |

Étape 6. Confirmation SNMP Restart reçue, et l'entrée Community String Name ainsi que Access Privilege est listée.

| SNMP Community String Configuration             |                                       |  |  |  |
|-------------------------------------------------|---------------------------------------|--|--|--|
| 4• 🗙                                            |                                       |  |  |  |
| Status                                          |                                       |  |  |  |
| SNMP Restart Successful                         |                                       |  |  |  |
| Status                                          |                                       |  |  |  |
| Add Successful                                  |                                       |  |  |  |
| -                                               |                                       |  |  |  |
| Search Options                                  |                                       |  |  |  |
|                                                 |                                       |  |  |  |
| Find Community Strings where Name begins with   | Server* vxml Server                   |  |  |  |
| ( Community Strings where Name begins with any) |                                       |  |  |  |
|                                                 |                                       |  |  |  |
| Search Results                                  |                                       |  |  |  |
| Community String Name                           | Access Privileges                     |  |  |  |
| test                                            | ReadOnly                              |  |  |  |
|                                                 |                                       |  |  |  |
| Apply To All Nodes                              | <b>₽</b>                              |  |  |  |
|                                                 |                                       |  |  |  |
| Add New Delete Selected                         | • • • • • • • • • • • • • • • • • • • |  |  |  |

Étape 7. Lien vers les informations des MIB d'assistance :

Guide d'exploitation du navigateur vocal virtualisé Cisco, version 11.6(1)

| Table | e 2 | SNM | P MI | Bs |
|-------|-----|-----|------|----|
|-------|-----|-----|------|----|

| MIB                  | Agent Service            |
|----------------------|--------------------------|
| CISCO-VOICE-APPS-MIB | Cisco VVB Voice Subagent |
| CISCO-CDP-MIB        | Cisco CDP Agent          |
| CISCO-SYSLOG-MIB     | Cisco Syslog Agent       |
| SYSAPPL-MIB          | System Application Agent |
| MIB-II               | MIB2 Agent               |
| HOST-RESOURCES-MIB   | Host Resources Agent     |

- Pour la portée de cette configuration ; CISCO-VOICE-APPS-MIB est traité.
- Pour télécharger MIB CISCO-VOICE-APPS-MIB.my (v2) cliquez sur -> MIBv2.
- Recherchez CISCO-VOICE-APPS-MIB et rt. cliquez sur \ sélectionner le lien Enregistrer sous et téléchargez le fichier CISCO-VOICE-APPS-MIB.my.

## Vérification

Utilisez cette section pour confirmer que votre configuration fonctionne correctement.

Téléchargez et installez un **navigateur MIB** (par exemple iReasoning MIB Browser), téléchargez la MIB ; suivi du résultat de Get Walk.

Étape 1. Téléchargez la MIB (.my file) dans le navigateur MIB. Cliquez sur Charger les MIB.

| 6 | 🖌 iReasoning MIB Browser      |          |                                                 |              |             |         |      |         | a 📑  |
|---|-------------------------------|----------|-------------------------------------------------|--------------|-------------|---------|------|---------|------|
|   | File Edit Operations Tools Bo | ookmarks | s Help                                          |              |             |         |      |         |      |
|   | Ctrl+L                        |          | <ul> <li>Advanced</li> <li>OID: .1.3</li> </ul> |              | Operations: | GetNext |      |         | 🔷 Go |
| I | UnLoad MIBs                   | K        |                                                 | Result Table |             |         |      |         |      |
| L | MIB Modules                   |          |                                                 | Name/OID     | Value       |         | Туре | 19:Port | 0    |
| L | Open Graph Data               | 1        | N                                               |              |             |         |      |         | -    |
| L | Open Session                  |          |                                                 |              |             |         |      |         |      |
| L | Save Session                  |          |                                                 |              |             |         |      |         |      |
| L | 6.4                           |          |                                                 |              |             |         |      |         | ~    |
| L | EOI                           |          |                                                 |              |             |         |      |         |      |

Étape 2. Pointez vers CISCO-VOICE-APPS-MIB.my.

| <u>ی</u>      |                |                                              |          | <b>×</b> |
|---------------|----------------|----------------------------------------------|----------|----------|
| Look in:      | E Desktop      | •                                            | G 🏂 📂 🗓  | -        |
| æ.            | F I            | ile folder                                   |          |          |
| Recent Places |                | ISCO-VOICE-APPS-MIB.my<br>/IY File<br>4.5 KB |          |          |
| Desktop       |                | reeFTPd<br>hortcut<br>82 bytes               |          |          |
| Libraries     |                | AIB Browser<br>hortcut<br>.36 KB             |          |          |
| Computer      |                | VCPatches<br>Visc Image File<br>16 MB        |          | E        |
|               | <b>.</b>       | /inrar-x64-420                               |          |          |
| Network       | File name:     | CISCO-VOICE-APPS-MIB                         | <b>`</b> | Open     |
|               | Files of type: | All Files (*.*)                              | •        | Cancel   |

Étape 3. Suivant Tapez l'adresse IP de VVB ; cliquez sur Avancé pour entrer la valeur Community String Name (reportez-vous à l'étape 4) dans Read Community, et entrez SNMP version 2.

| 🤡 iReasoning MIB Browser                  |                                     |
|-------------------------------------------|-------------------------------------|
| File Edit Operations Tools Bookmarks Help | 🐼 Advanced Properties of SNMP Agent |
| Address: v.y.y.y Advanced OID             | Address y.y.y.y                     |
| SNMP MIBs                                 | Port 161                            |
| MIB Tree                                  | Read Community test                 |
|                                           | Write Community                     |
|                                           | SNMP Version 2                      |
|                                           |                                     |
|                                           | Ok Cancel                           |

Étape 4. Ensuite, développez **Private\Enterprises\Cisco\ciscoMgmt\ciscoVoiceAppsMIB\ Click Get Bulk** ; pour obtenir les détails de configuration VVB, etc.

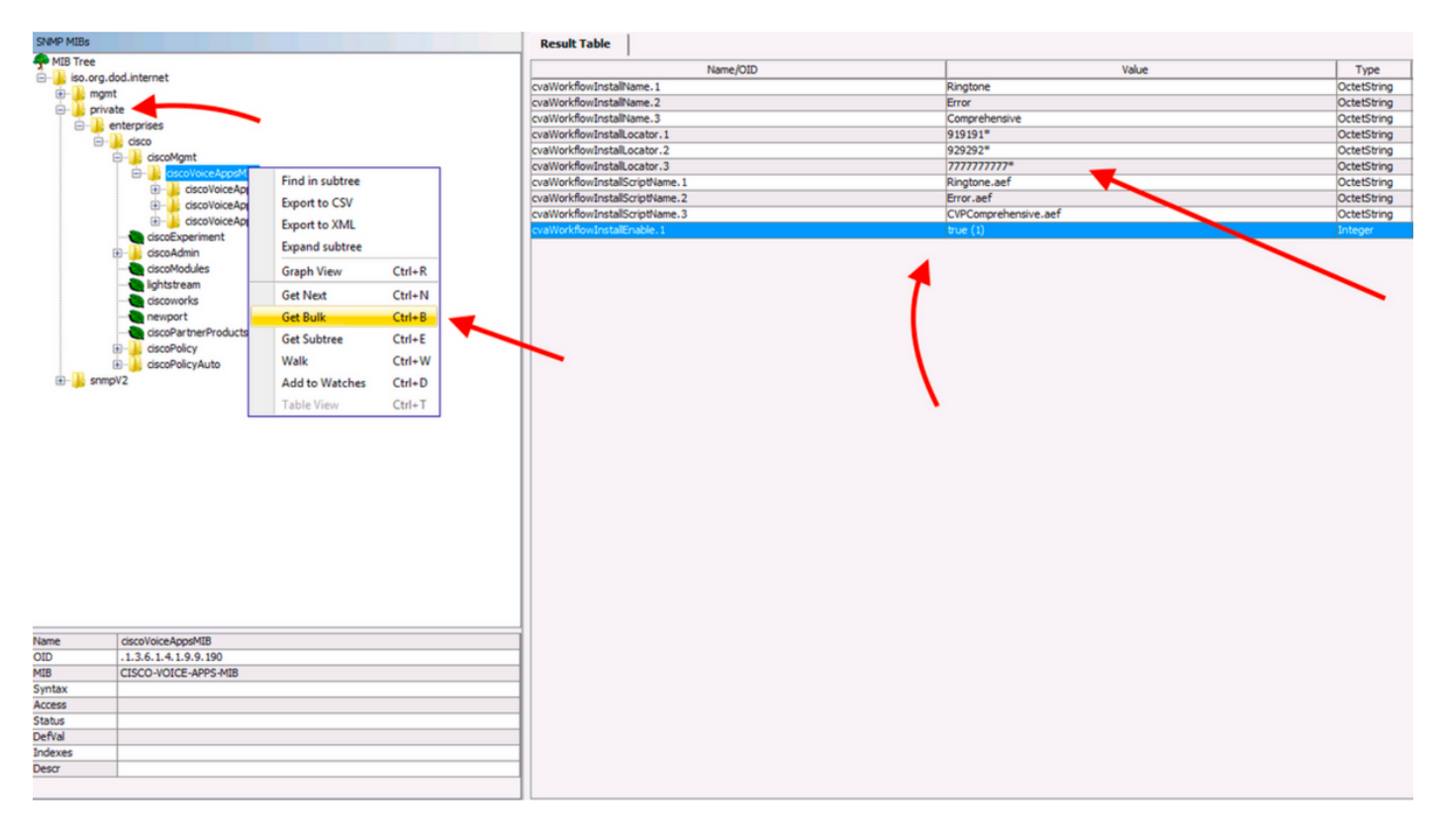